## Square アプリでプリンターを接続

アプリにログイン→SMS 認証 「その他」をタップ

ようこそ画面で「設定」をタップ

| 10:01 11月24日(金)<br>ようこ<br>アリンタ<br>血 注述<br>画 調測<br>ロ レオ<br>〇 商品                                                                                                    | <b>こそ</b><br>パーショップ<br>た<br>Kート                                                                                                | <ul> <li>図 残高</li> <li>□ 残高</li> <li>□ 株高</li> <li>□ 株式すすめの機能</li> <li></li></ul> | <b>≈1% (3</b> )<br>カスタマイズ                                                                                                    |                  |
|----------------------------------------------------------------------------------------------------|----------------------------------------------------------------------------------------------------|-----------------------------------------------------------------------------------|----------------------------------------------------------------------------------------------------|------------------|
| <ul> <li>(2) オン</li> <li>(1) ここころ</li> <li>(1) ここころ</li> <li>(2) ここころ</li> <li>(2) ここころ</li> <li>(2) ここころ</li> <li>(2) ここころ</li> <li>(3) ここころ</li> <li>(4) ここころ</li> <li>(5) ここころ</li> <li>(5) こころ</li> <li>(5) こころ</li> <li>(5) こ</li></ul> | ソラインチェックアウト<br>M-PLANNINGをログアウト<br>D替え                                                                                         | 5                                                                                 |                                                                                                    |                  |
| 문 추순화                                                                                                    | → 取引履歴                                                                                                    | 〔_● 通知                                                                            |                                                                                                    |                  |
|                                                                                                    |                                                                                                    |                                                                                   |                                                                                                    |                  |
| 10:08 11月24日(金)<br>設定                                                                                                    |                                                                                                    | ハードウェア                                                                            | 103%①                                                                                                    | 1たプ              |
| 10:08 11月24日(金)<br>設定<br>Q、検索                                                                                                    | マイハードウェア                                                                                                    | ハードウェア                                                                            | <b>1</b> ₹3% (≰)<br>接続され<br>リンタ                                                                                                    | 1たプ<br>オー        |
| 10:06 11月24日(金)<br>設定<br>Q、検索<br>お会計                                                                                                    | マイハードウェア                                                                                                    | ハードウェア                                                                            | イマ3% (ま)<br>接続され<br>リンタ                                                                                                    | ヽたプ<br>¤ −       |
| 10:08 11月24日(金)<br>設定<br>Q 検索<br>お会計<br>ハードウェア                                                                                                    | マイハードウェア<br><b>Star FVP10</b><br>イーサネット ↔                                                                                      | ハードウェア                                                                            | <b>1</b> (1)<br>接続され<br>リンタ<br><sub>未設定</sub>                                                                                                    | 1たプ<br>スー        |
| 10:06 11月24日(金)<br>設定<br>Q 検索<br>お会計<br>ハードウェア<br>セキュリティ                                                                                                    | マイハードウェア<br>Star FVP10<br>イーサネット ↔                                                                                             | ハードウェア                                                                            | イマ3%(ま)<br>接続され<br>リンタ<br>未設定                                                                                                    | <i>れたプ</i><br>オー |
| 10:06 11月24日(金)<br>設定<br>Q 検索<br>お会計<br>ハードウェア<br>セキュリティ<br>アカウント                                                                                                    | マイハードウェア<br>● Star FVP10<br>イーサネット ↔<br>■ Star MCP31<br>イーサネット ↔                                                               | ハードウェア                                                                            | <b>1 (3 3 % 1 ± )</b><br>接続され<br>リンタ<br>未設定<br>未設定                                                                                                    | 1たプ<br>ズー        |
| 10:06 11月24日(金)<br>設定<br>Q 検索<br>お会計<br>ハードウェア<br>セキュリティ<br>アカウント<br>顕客                                                                                                    | マイハードウェア<br>Star FVP10<br>イーサネット $\leftrightarrow$<br>一般                                                                       | ハードウェア                                                                            | 1 (* 3% (±)<br>接続され<br>リンタ<br>未設定<br>未設定                                                                                                    | <i>れたプ</i><br>オー |
| 10:06 11月24日(金)<br>設定<br>Q 検索<br>お会計<br>ハードウェア<br>セキュリティ<br>アカウント<br>顧客<br>情報のリクエスト                                                                                                    | マイハードウェア<br>Star FVP10<br>イーサネット $\leftrightarrow$<br>E Star MCP31<br>イーサネット $\leftrightarrow$<br>一般<br>Device name            | ハードウェア                                                                            | ま設定                                                                                                    | <i>れ</i> たプ<br>☆ |
| 10:08 11月24日(金)<br>設定<br>Q、検索<br>お会計<br>ハードウェア<br>セキュリティ<br>アカウント<br>顧客<br>情報のリクエスト<br>オーダー                                                                                                    | マイハードウェア<br>Star FVP10<br>イーサネット $\leftrightarrow$                                                                             | ハードウェア                                                                            | ま設定                                                                                                    | <i>れたプ</i><br>スー |
| 19:06 11月24日(金)         設定         Q 検索         お会計         ハードウェア         セキュリティ         アカウント         顧客         情報のリクエスト         オーダー         おすびの機能       +                                                                                                    | マイハードウェア                                                                                                    | ハードウェア                                                                            | ま設定                                                                                                    | <i>れたプ</i><br>スー |
| 19:06 11月24日(金)         設定         Q 検索         お会計         ハードウェア         セキュリティ         アカウント         顧客         情報のリクエスト         オーダー         おすすめの機能       +         ご オンラインチェックアウト                                                                                                    | マイハードウェア<br>デ Star FVP10                                                                                                    | ハードウェア                                                                            | ま設定         未設定                                                                                                    | <i>れたプ</i><br>スー |
| 19:08 11月24日(金)         設定         Q 検索         お会計         ハードウェア         セキュリティ         アカウント         顧客         情報のリクエスト         オーダー         おすめの機能       +         (2) オンラインチェックアウト         (4) 請求書                                                                                                    | マイハードウェア<br>デ Star FVP10<br>$T - \forall x \lor \lor$ (*)<br>一般<br>Device name<br>接続と管理<br>Square スタンド<br>Square リーダー<br>プリンター | ハードウェア                                                                            | (余3%)(生) 接続され、リンダ 大設定 大設定                                                                                                    | 1たプ<br>スー        |
| 1926日(金)         設定         Q       検索         お会計         ハードウェア         セキュリティ         アカウント         顧客         情報のリクエスト         オーダー         おすすめの機能       +         ②       オンラインチェックアウト                                                                                                    | マイハードウェア<br>デ Star FVP10<br>$\neg - \neg \neg \neg \neg \neg \neg \neg \neg \neg \neg \neg \neg \neg \neg \neg \neg \neg \neg$ | ハードウェア                                                                            | ・       ・         ・       ・         ・       ・         ・       ・         ・       ・         ・       ・         ・       ・         ・       ・         ・       ・         ・       ・         ・       ・         ・       ・         ・       ・         ・       ・         ・       ・         ・       ・         ・       ・         ・       ・         ・       ・         ・       ・         ・       ・         ・       ・         ・       ・         ・       ・         ・       ・         ・       ・         ・       ・         ・       ・         ・       ・         ・       ・         ・       ・         ・       ・         ・       ・         ・       ・         ・       ・         ・       ・         ・       ・         ・       ・ <td< th=""><th><i>いたプ</i><br/>☆</th></td<> | <i>いたプ</i><br>☆  |
| 1928 1924日(金)         設定         Q 検索         お会計         ハードウェア         セキュリティ         アカウント         原客         情報のリクエスト         オーダー         おすずめの機能       +         ② オンラインチェックアウト         』 請求書                                                                                                    | マイハードウェア<br>デ Star FVP10<br>$\neg - \neg \neg \neg \neg \neg \neg \neg \neg \neg \neg \neg \neg \neg \neg \neg \neg \neg \neg$ | ハードウェア                                                                            | ま設定         未設定         未設定                                                                                                    | <i>れたプ</i><br>スー |

ハードウェア➡プリンターをタップ

プリンターステーションを作成をタップ

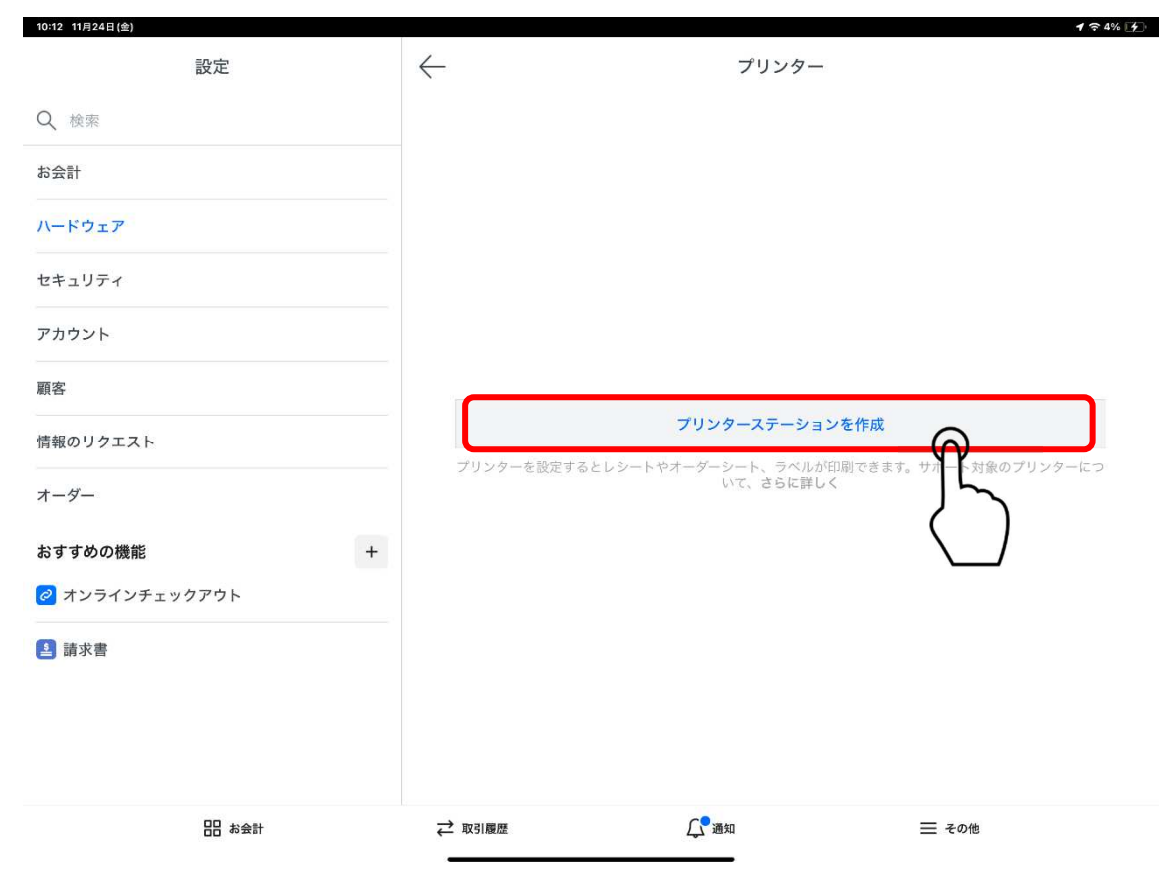

指定するプリンターを選択します

| 10:13 11月24日 (金) |                                                           | 奈 4% [∳]   |
|------------------|-----------------------------------------------------------|------------|
| 4                | プリンターを選択                                                  |            |
|                  |                                                           |            |
| Q、検索             |                                                           |            |
| 40 A #1          |                                                           |            |
| お元町              |                                                           |            |
| ハードウェア           | · 感熱紙                                                     |            |
|                  | Star FVP10         ・複数 (80mm デフォルト)                       |            |
| セキュリティ           | 192168.68.139                                             |            |
| アカウント            |                                                           |            |
|                  | • ネットワークレシートプリンター                                         |            |
| 顧客               | · 感熱紙                                                     |            |
|                  | Star MCP31         ・ 複数(80mm デフォルト)         (の)           |            |
| 情報のリクエスト         | 192168.88.150                                             | 171124-150 |
| オーダー             | <b>プリンターが選択されていません</b><br>後でプリンターを接続する                    | $\bigcirc$ |
| おすすめの機能          | Bluetoothプリンターが表示されませんか?その場合は、端末にBluetoothプリンターを接続してください。 |            |
| 2 オンラインチェッ       |                                                           |            |
|                  | テスト印刷                                                     |            |
| ▲ 請求書            |                                                           |            |
|                  | AirPrint対応プリンターを接続                                        |            |
|                  |                                                           |            |
|                  | 高度なプリンター設定                                                |            |
|                  |                                                           |            |
|                  |                                                           |            |
|                  |                                                           |            |

※ここでは「MCP31」を選択

| Q 検索      プリンターを選択       お会計     ・ネットワークレシートプリンター                            |
|------------------------------------------------------------------------------|
| Q 検索         ・ネットワークレシートプリンター                                                |
| お会計<br>・ネットワークレシートプリンター                                                      |
|                                                                              |
| ハートウェア ・ 感熱紙 ())                                                             |
| Star FVP10         ・ 複数 (80mm デフォルト)           セキュリティ         192.168.68.139 |
| アカウント<br>(三)<br>・ネットワークレシートプリンター                                             |
| - <b>顧客</b>                                                                  |
| Star MCP31         ・ 複数 (80mm デフォルト)           情報のリクエスト         192168.68150 |
| <b>オーダー プリンターが選択されていません</b> 後でプリンターを接続する                                     |
| おすすめの機能 Bluetoothプリンターが表示されませんか?その場合は、端末にBluetoothプリンターを接続してください。            |
|                                                                              |
| テスト印刷                                                                        |
| AirPrint対応プリンターを接続                                                           |
| 高度なプリンター設定                                                                   |
|                                                                              |
|                                                                              |

試しにテスト印刷を押し印刷されることを確認します。

左上←矢印を押して戻ります

プリンター設定画面で「レシート」の右側>をタップ

| 10:13 11月24日(金) |                              |                                                  |      | <b>₹ 4%</b>  |
|-----------------|------------------------------|--------------------------------------------------|------|--------------|
|                 | ×                            | プリンターの設定                                         | 保存   |              |
| Q、検索            |                              |                                                  |      |              |
| お会計             | プリンター名                       |                                                  |      |              |
| ハードウェア          | レシートプリンター                    |                                                  |      |              |
| セキュリティ          | プリンターモデル                     |                                                  | 変更   |              |
| アカウント           |                              |                                                  |      |              |
| 顧客              |                              | <ul> <li>ネットワークレシートプリンター</li> <li>感熱紙</li> </ul> |      |              |
| 情報のリクエスト        | Star MCP31<br>192.168.68.150 | • 複数(80mm デフォルト)                                 |      | 711.00.00    |
| オーダー            |                              |                                                  |      | 17999-69     |
| おすすめの機能         | このプリンターを使用                   |                                                  |      |              |
| 🖉 オンラインチェッ      | 副 レシート                       |                                                  | ** A |              |
| 請求書             | 分面によるオーダーシート                 |                                                  | #7 > | $\square$    |
|                 | □ オンラインオーダーシート               |                                                  | オフ > | $\checkmark$ |
|                 | 🗊 オーダーシートのお客様控え              |                                                  | オフ > |              |
|                 | ◇ 伝票を取り消す                    |                                                  | オフ > |              |
|                 |                              |                                                  |      |              |

このプリンターをレシートに使用するを ON にします(右にスライド)

| 10:14 11月24日(金) |                                               | 〒4% ▶ ✓ プリンター |
|-----------------|-----------------------------------------------|---------------|
|                 | ← レシート                                        |               |
| Q 検索            | $\longrightarrow$                             |               |
| お会計             | このプリンターをレシートに使用する                             |               |
| ハードウェア          | オンのときには、このブリンターで伝票やレポートが印刷され、キャッシュドロワーも開かれます。 | のプリンターにつ      |
| セキュリティ          |                                               |               |
| アカウント           |                                               | いていません >      |
| 顧客              |                                               |               |
| 情報のリクエスト        |                                               |               |
| オーダー            |                                               |               |
| おすすめの機能         |                                               |               |
| 🥝 オンラインチェッ      |                                               |               |
| 請求書             |                                               |               |
|                 |                                               |               |
|                 |                                               |               |
|                 |                                               |               |
|                 |                                               |               |

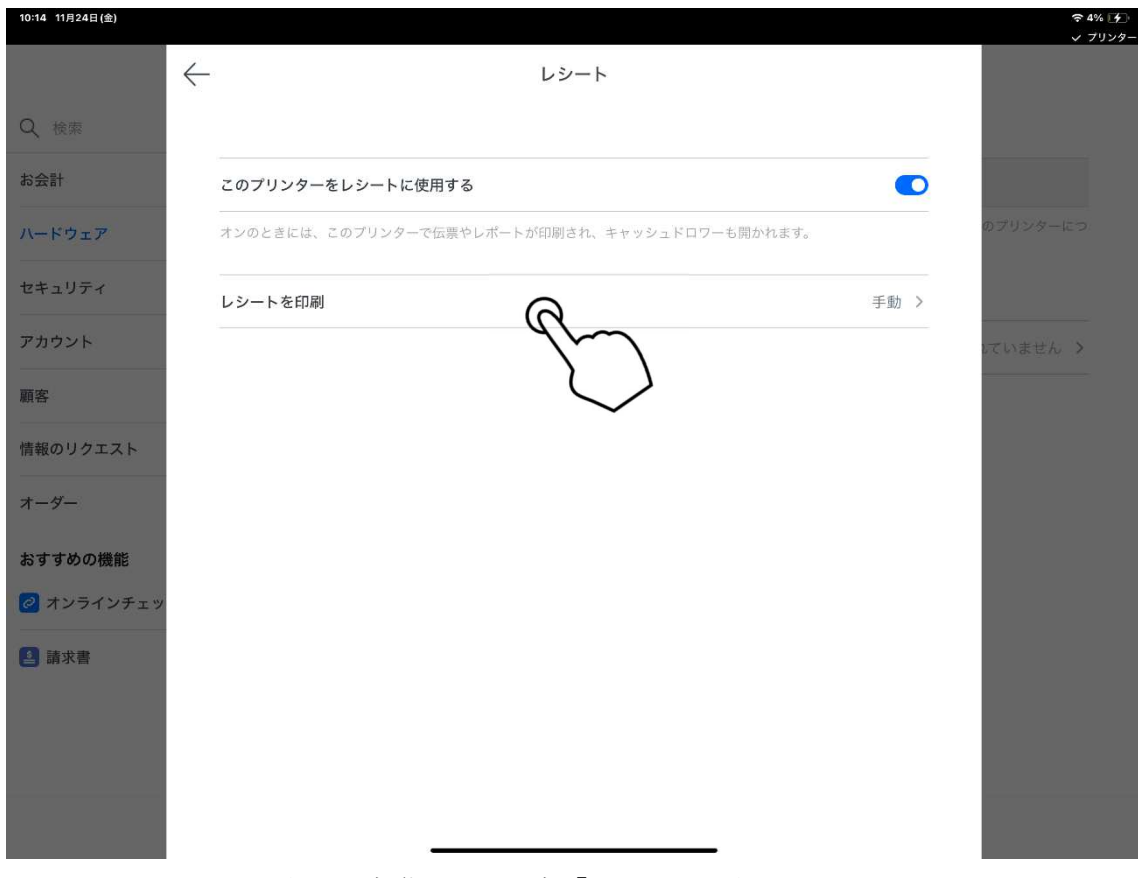

※レシート印刷を自動にする場合「レシートを印刷」をタップします

「自動」のボタンをタップします

| 10:14 11月24日(壶) |                                             | ·~ 4% [∱]·<br>✓ プリンター |
|-----------------|---------------------------------------------|-----------------------|
|                 | ← レシートを印刷                                   |                       |
| Q 検索            |                                             |                       |
| お会計             | 手動                                          |                       |
| ハードウェア          | 自動                                          | のブリンターにつ              |
| セキュリティ          | レシートの自動印刷では、レシート選択画面はスキップされ、電子レシートは無効になります。 | J-                    |
| アカウント           |                                             | 17.03+1/2 >           |
| 顧客              |                                             |                       |
| 情報のリクエスト        |                                             |                       |
| オーダー            |                                             |                       |
| おすすめの機能         |                                             |                       |
| 🙋 オンラインチェッ      |                                             |                       |
| 請求書             |                                             |                       |
|                 |                                             |                       |
|                 |                                             |                       |
|                 |                                             |                       |

## 手動から自動に変更されました

| 10:14 11月24日(金) |                                             |            |          |
|-----------------|---------------------------------------------|------------|----------|
|                 | レシートを印刷                                     |            |          |
| Q、検索            |                                             |            |          |
| お会計             | 手動                                          | $\bigcirc$ |          |
| ハードウェア          | 自動                                          |            | のプリンターにつ |
| セキュリティ          | レシートの自動印刷では、レシート選択画面はスキップされ、電子レシートは無効になります。 |            |          |
| アカウント           |                                             |            | いていません > |
| 顧客              |                                             |            |          |
| 情報のリクエスト        |                                             |            |          |
| オーダー            |                                             |            |          |
| おすすめの機能         |                                             |            |          |
| 2 オンラインチェッ      |                                             |            |          |
| <u></u> 請求書     |                                             |            |          |
|                 |                                             |            |          |
|                 |                                             |            |          |
|                 |                                             |            |          |

左上←矢印を押して画面を戻ります

レシートプリンターが有効になりましたので「保存」をタップします

| 10:55 11月24日(金) |                                     |                                               |                   | 중 充電停止中 ● ✓ プリンター |
|-----------------|-------------------------------------|-----------------------------------------------|-------------------|-------------------|
|                 | ×                                   | レシートプリンター                                     | <sup>保存</sup> (A) |                   |
| Q、検索            |                                     |                                               | 4                 | $\sim$            |
| お会計             | プリンター名                              |                                               |                   | $\checkmark$      |
| ハードウェア          | レシートプリンター                           |                                               |                   | のプリンターにつ          |
| セキュリティ          | プリンターモデル                            |                                               | 変更                |                   |
| アカウント           |                                     |                                               |                   | レシート <b>&gt;</b>  |
| 顧客              |                                     | <ul><li>ネットワークレシートプリンター</li><li>感熱紙</li></ul> |                   |                   |
| 情報のリクエスト        | <b>Star MCP31</b><br>192.168.68.150 | • 複数(80mm デフォルト)                              |                   |                   |
| オーダー            |                                     |                                               |                   |                   |
| おすすめの機能         | このプリンターを使用                          |                                               |                   |                   |
| 🥏 オンラインチェッ      | 副 レシート                              |                                               | オン >              |                   |
| ≥ 請求書           | ☆ 対面によるオーダーシート                      |                                               | オフ >              |                   |
|                 | 🗇 オンラインオーダーシート                      |                                               | オフ >              |                   |
|                 | 🗊 オーダーシートのお客様控え                     |                                               | オフ >              |                   |
|                 | ◇ 伝票を取り消す                           |                                               | オフ >              |                   |

※レシートがオンになり使える状態になりました